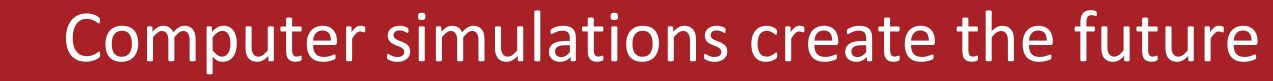

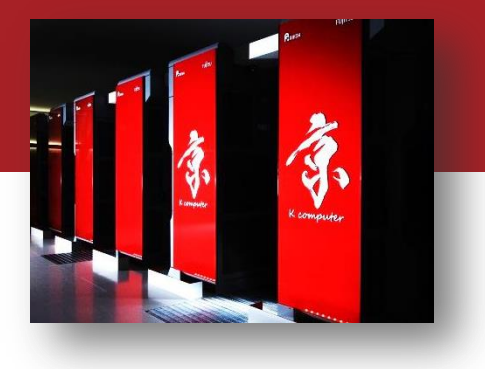

#### OACIS講習会(session2)

#### 村瀬洋介, 内種岳詞 理化学研究所 計算科学研究機構

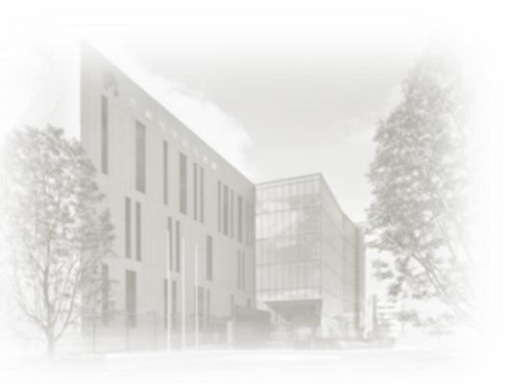

2016/05/11 OACIS公開ソフト講習会

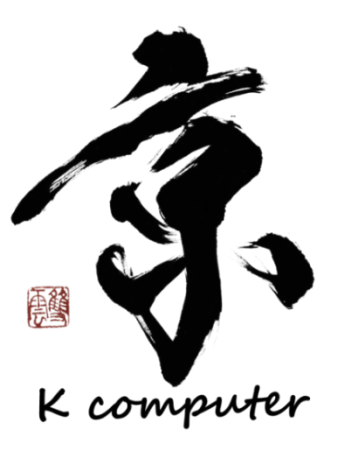

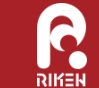

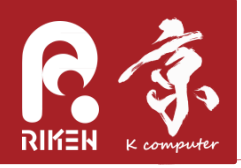

session構成

- session1
  - -13:00 13:20 概要説明
  - 13:20 13:50 シミュレーション実行ハンズオン
- session2
  - 14:00 14:30 simulator, analyzer, host登録方法の説明とハンズオン
- session3

- 14:40 - 15:00 各自の環境に合わせたOACISのセットアップ・運用の相談(希望者)

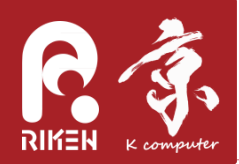

#### Session2の流れ

- Simulatorの登録
  - Simulatorの要件
  - パラメータの渡し方
  - 結果のファイルの取り込み方
  - ジョブ投入時の挙動
  - 登録ハンズオン
- Analyzerの登録
  - Analyzerとは?
  - Analyzerの要件
  - ジョブ投入時の挙動
  - 登録実行デモ
- Hostの登録
  - sshログイン
  - xsub
- コマンドラインインターフェース(oacis\_cli)
   コンテナ(仮想環境)へのログイン
  - コンテノ(仮窓環境)へのロクイ - oacis cliコマンドの実行デモ

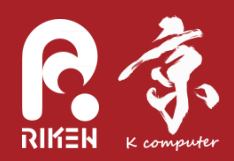

#### Simulator登録

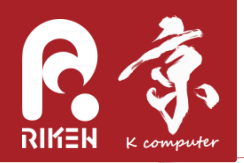

以下の要件を満たすコマンドをSimulatorとして登録できる

- 引数またはJSONでパラメータを受け取ること(次スライドで解説)
- 出力ファイルはカレントディレクトリ以下に作られること
- 以下の名前のファイルがあっても干渉しないこと
  - \_input.json,\_output.json,\_status.json, \_time.txt, \_version.txt, \_log.txt, \_stdout.txt, \_stderr.txt
- 正常終了で0、異常終了で0以外の返り値を返すこと

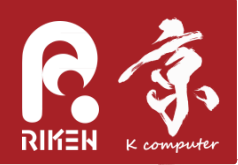

パラメータの渡し方

- 引数渡しの場合
  - 登録したコマンドにパラメータが順番に引数として 渡される。ただし最後は乱数の種
    - ~/simulator.out <p1> <p2> <p3> ... <seed>
- JSON渡しの場合
  - 実行時に \_ input. json というファイルが作成され、 その中にパラメータが記述される
    - { "p1" : 30, "p2" : 10, "\_seed" :12345}

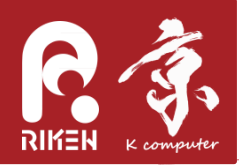

Simulatorの準備

入出力形式をOACISの形式に合わせるため、シミュレーション実行をラップするスクリプトを作成し、そのスクリプトをSimulatorとして登録すると良い。

#### オプション引数でパラメータを渡す場合の例

~/my\_proj/my\_simulator.out -l 8 -v 0.25 -t 1234 --tmax 2000 --seed 1234

スクリプトのサンプル

#!/bin/bash
set -e
script\_dir=\$(cd \$(dirname \$BASH\_SOURCE); pwd)
\$script\_dir/my\_simulator.out -l \$1 -v \$2 -t \$3 --tmax \$4 --seed \$5

詳しくはこちらを参照

http://crest-cassia.github.io/oacis/ja/configuring\_simulator.html

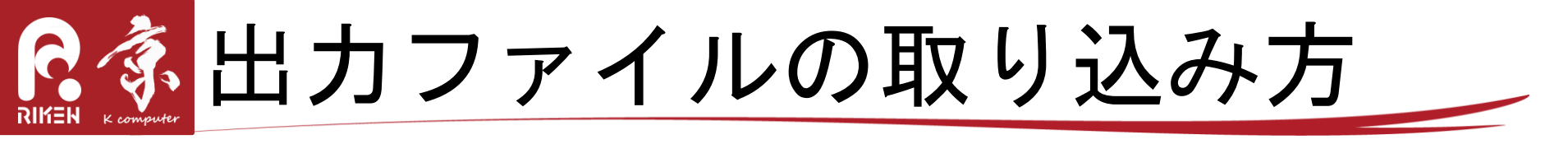

- 基本的にはカレントディレクトリ以下にファイルを 出力するようにすればよいだけ
- プロットしたい結果がある場合には
  - "\_output.json"というファイル名でJSON形式で出 カする
  - キーの名前は任意で良い

velocity: 0.2584166666666667, flow: 0.07752499999999968

 bmp, png, jpgなどの形式で出力しておけば一括閲覧で きる(epsは不可)

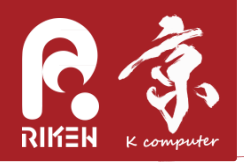

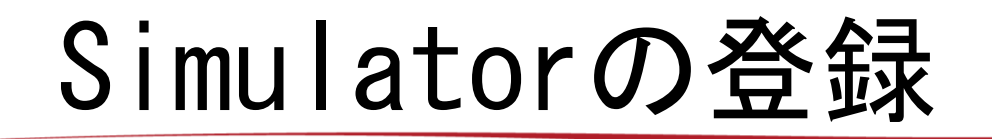

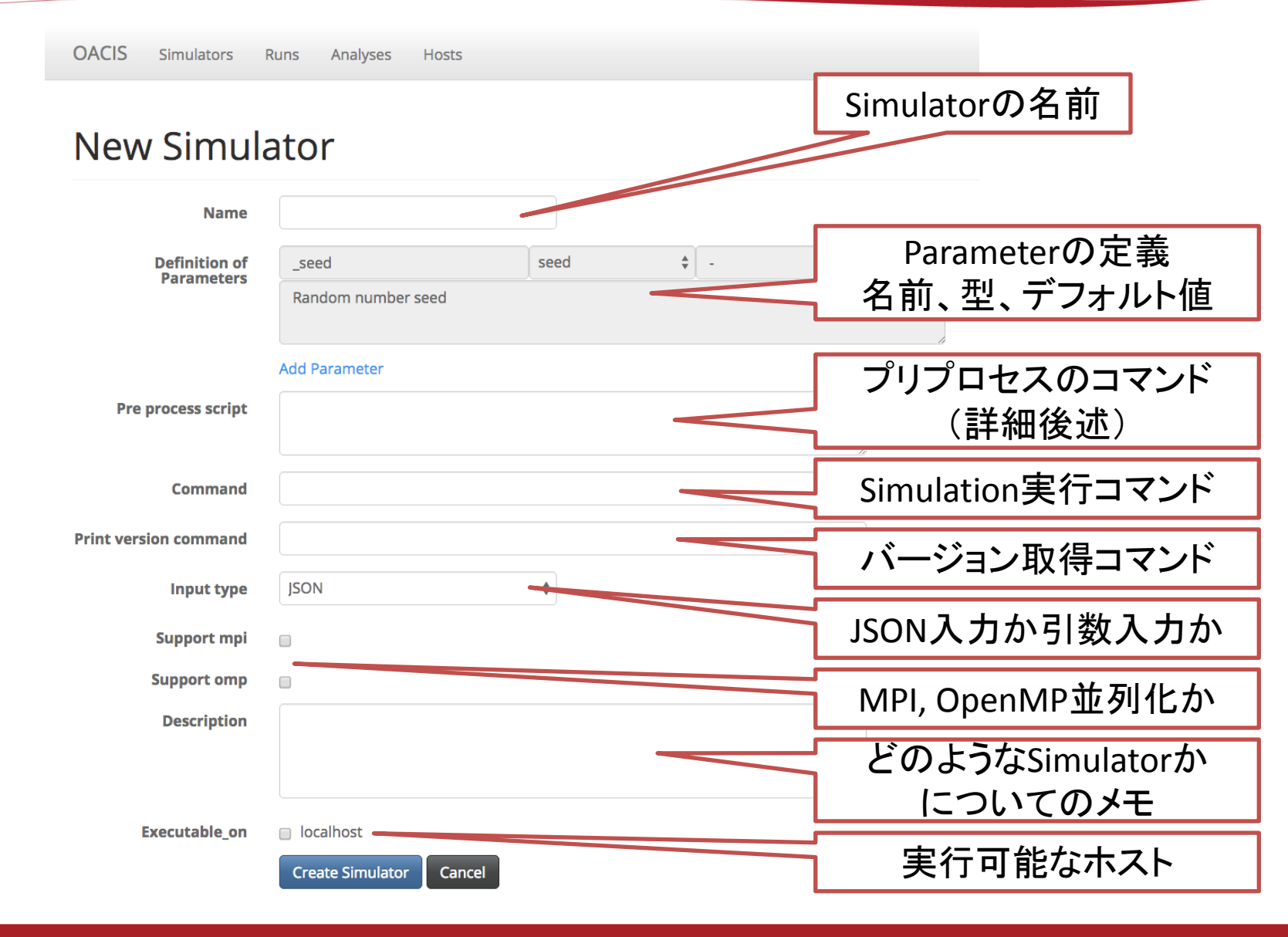

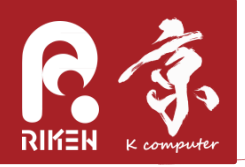

Simulator登録時のTips

- コマンドは、ホームディレクトリからの相対パスで 書くのがオススメ
  - 絶対パスだとホストごとに異なる場合がある
- ログインノードでしかできないコマンドはプリプロ セスとして登録する
   入力ファイルの準備など
- Simulatorのバージョンを記録すると一括削除や置換 ができる

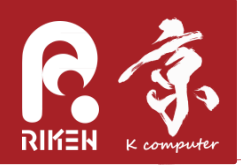

- MPI並列の場合、 mpiexec -n \$OACIS\_MPI\_PROCS … というコマンドを実行コマンドとして登録する
- OpenMP並列の場合、 OMP\_NUM\_THREADS環境変数に指 定した値が入る

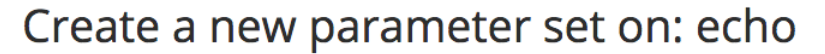

| p1 (Integer)       | 0             |              |
|--------------------|---------------|--------------|
| p2 (Float)         | 1.0           | Run作成時に指定可能に |
| Target # of Runs   | 1 \$          |              |
| Submitted to       | localhost \$  |              |
| Priorities of Runs | normal 🗳      |              |
| MPI procs          | 4             |              |
| OMP threads        | 2             |              |
|                    | Create Cancel |              |

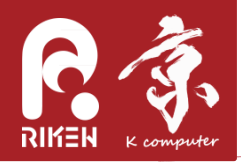

# ジョブスクリプトの例

#!/bin/bash
export LANG=C
export LC\_ALL=C

# VARIABLE DEFINITIONS ------OACIS\_JOB\_ID=5624ae1364663800e7d40000 OACIS\_IS\_MPI\_JOB=true OACIS\_MPI\_PROCS=4 OACIS\_OMP\_THREADS=2 OACIS\_PRINT\_VERSION\_COMMAND="echo 'version 1''' Runの画面から実際に生成されたスクリプトを確認することも可能

# PRE-PROCESS ------

if [ `basename \$(pwd)` != \${OACIS\_JOB\_ID} ]; then # for manual submission

mkdir -p \${OACIS\_JOB\_ID} && cd \${OACIS\_JOB\_ID}

if [ -e ../\${OACIS\_JOB\_ID}\_input.json ]; then

¥mv ../\${OACIS\_JOB\_ID}\_input.json ./\_input.json

fi fi

. .....

echo "{" > ../\${OACIS\_JOB\_ID}\_status.json

echo " ¥"started\_at¥": ¥"`date`¥"," >> ../\${OACIS\_JOB\_ID}\_status.json

echo " ¥"hostname¥": ¥"`hostname`¥"," >> ../\${OACIS\_JOB\_ID}\_status.json

# PRINT SIMULATOR VERSION ------

if [ -n "\$OACIS\_PRINT\_VERSION\_COMMAND" ]; then

(eval \${OACIS\_PRINT\_VERSION\_COMMAND}) > \_version.txt

fi

# JOB EXECUTION -----export OMP\_NUM\_THREADS=\${OACIS\_OMP\_THREADS}
{ time -p { { echo 3 1.0 1473031699; } 1>> \_stdout.txt 2>> \_stderr.txt; } } 2>> ../\${OACIS\_JOB\_ID}\_time.txt
RC=\$?
echo " ¥"rc¥": \$RC," >> ../\${OACIS\_JOB\_ID}\_status.json
echo " ¥"finished at¥": ¥"`date`¥"" >> ../\${OACIS\_JOB\_ID} status.json

echo "}" >> ../\${OACIS\_ROPREND}ARD INSTITUTE FOR COMPUTATIONAL SCIENCE

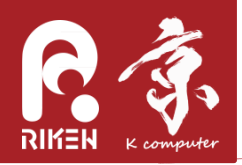

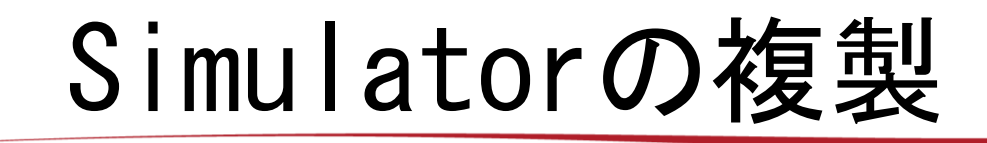

ちょっと仕様の違うSimulatorを新たに登録する場合、
 既存のSimulatorを複製して作成すると楽。

| OACIS Simulators Runs Analyses Hosts |              |
|--------------------------------------|--------------|
| Simulators / echo                    |              |
| echo                                 | Simulatorの複製 |
| About Parameter Sets Progress        |              |
| Simulator<br>Duplicate Edit Destroy  |              |
| About                                |              |
| Parameter Input Type                 |              |
| Support MPI                          |              |
| Support OMP                          |              |
| Executable On                        |              |
| Defined Parameters                   |              |

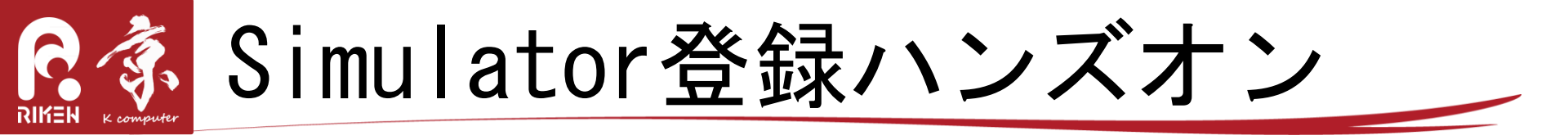

• シミュレータの確認(cli)

#### - コンテナ内にログイン(利用者の環境へログイン)

docker exec -it -u oacis oacis\_tutorial bash -l

#### - シミュレータの実行

~/nagel\_schreckenberg\_model/run.sh 200 5 0.3 0.1 100 300 12345

| Кеу       | Description              |
|-----------|--------------------------|
| I         | Road length              |
| V         | Maximum velocity         |
| rho       | Car density              |
| р         | deceleration probability |
| t_init    | thermalization steps     |
| t_measure | measurement steps        |

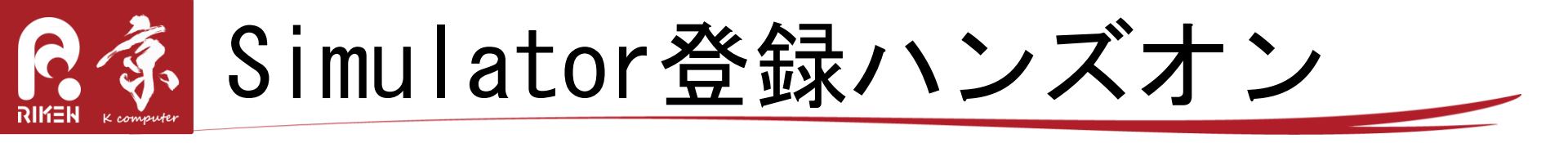

 登録(web):OACISトップページ「New Simulator」ボ タンから内容入力

| 設定項目                     | 内容                                 |
|--------------------------|------------------------------------|
| Name                     | MySimulator                        |
| Definition of Parameters | L, v, rho, p, t_init, t_measure    |
| Command                  | ~/nagel_schreckenberg_model/run.sh |
| Input Type               | Argument                           |
| Executable_on            | localhost                          |

| Кеу       | Туре    | Default Val |               |
|-----------|---------|-------------|---------------|
| T         | Integer | 200         |               |
| v         | Integer | 5           | 🧹 画面内の        |
| rho       | Float   | 0.3         | Add Parameter |
| р         | Float   | 0.1         | をクリックして       |
| t_init    | Integer | 100         | ハフメータ追加       |
| t_measure | Integer | 300         |               |

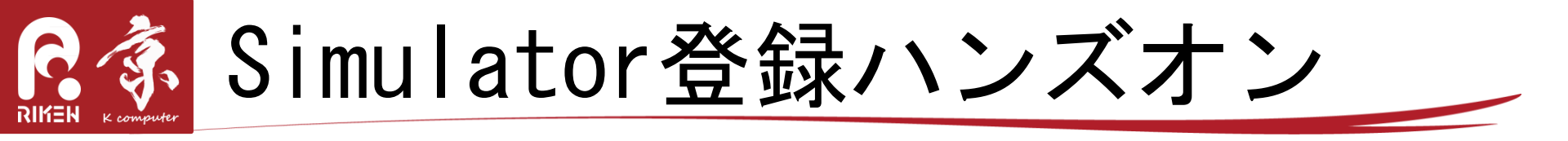

- Simulatorの実行(web)
  - Settion1と同じ結果が得られることを確認する
    - ParameterSet作成
    - Run作成
    - ・結果の確認
    - Plotの表示

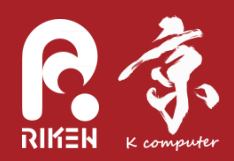

#### Analyzer登録

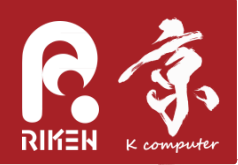

# Analyzerとは

- Runの実行後に行うポスト処理をAnalyzerという形で
   登録することができる
  - リモートホストでは実行できない処理、追加で実行
     したくなった処理をAnalyzerとして登録するとよい
- OACISには2種類のAnalyzerを登録可能。
  - Runに対するAnalyzer
    - ・結果の可視化
  - ParameterSetに対するAnalyzer
    - ParameterSet配下のすべてのRunに対する統計処理

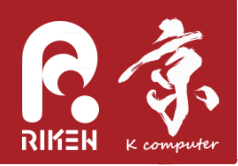

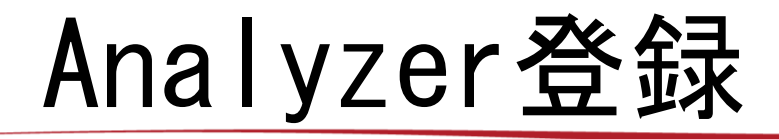

- Simulator登録とほぼ同様
- 異なるのは実行時に既存のRunの結果が \_input/ にコピーされること
- どのような形式で入力ファイル(Runの結果ファイル)が準備 されるかはドキュメントを参照

| 2                           |                        |       |
|-----------------------------|------------------------|-------|
| Name                        | test_analyzer          |       |
| Туре                        | on_run                 | \$    |
| Definition of<br>Parameters |                        |       |
| Pre process script          |                        |       |
|                             |                        | li li |
| Command                     | ls -l _input > ls.txt  |       |
| Print version command       |                        |       |
| Input type                  | JSON                   | \$    |
| Support mpi                 |                        |       |
| Support omp                 |                        |       |
| Auto run                    | no                     | \$    |
| Description                 |                        |       |
|                             |                        |       |
| Executable on               |                        | R     |
| Excoutable_off              |                        |       |
| Host for Auto Run           | localhost              | \$    |
|                             | Update Analyzer Cancel |       |

Edit Analyzer

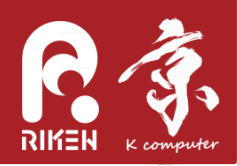

自動実行

- Runの終了時にAnalyzerを自動的に作成することがで きる(auto\_runフラグ)
  - ParameterSetに対するAnalyzer : Yes/No から選択
    - ・あるPSに属するRunがすべてfinishedになる度実行
  - -Runに対するAnalyzer: Yes/First run only/No から選択

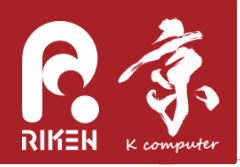

- Analyzer登録
  - Analyzer準備
  - 登録に必要な内容を入力する
- Analyzer実行 - RunやParameterSetの参照方法を示す
- Analyzer自動実行
  - 自動実行方法を示す

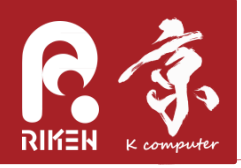

- Analyzer準備(cli)
  - ディレクトリ構造を調べる`tree`コマンドの準備

docker exec -it oacis\_tutorial bash apt-get install -y tree exit

- Analyzer登録(web)
  - Runに対するAnalyzerを登録する
  - Simulator Aboutタブページの最下部「New Analyzer」ボタンを押す
  - 内容入力

| 設定項目          | 内容        |
|---------------|-----------|
| Name          | Tree      |
| Туре          | on_run    |
| Command       | tree      |
| Input Type    | Argument  |
| Auto run      | yes       |
| Executable_on | localhost |

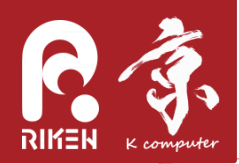

• Analyzer 実行

| OACIS Simulators I                             | Runs Analyses Host                             | is Logs                           |                              |                       | Document                                                   |
|------------------------------------------------|------------------------------------------------|-----------------------------------|------------------------------|-----------------------|------------------------------------------------------------|
| Simulators / Nagel_Sch                         | reckenberg / Param:56e1                        | 0f6263646200dc060000 /            | Run:56e10f6263646200dc070000 |                       |                                                            |
| Run                                            |                                                |                                   |                              |                       |                                                            |
| l=200, v=5, rho=0.3, p<br>/home/oacis/oacis/pu | =0.1, t_init=100, t_me<br>blic/Result_developm | asure=300)<br>ent/5625a553393936( | 0088030000/56e10f6263646     | 5200dc060000/56       | 5e10f6263646200dc070000                                    |
| About Results Ar                               | alyses                                         |                                   |                              |                       |                                                            |
| list of Analyses                               |                                                |                                   |                              |                       |                                                            |
| show 10 🗸 entries 😂                            |                                                |                                   |                              |                       |                                                            |
| Ar                                             | ialysisID  ana                                 | ılyzer  🛛 param                   | neters  status 🗦             | version $\Rightarrow$ | updated_at 🔻                                               |
| Showing 0 to 0 of 0 entries                    |                                                |                                   |                              |                       | No data available in table           Previous         Next |
| Create Analysis                                |                                                |                                   |                              |                       |                                                            |
| Analyzer                                       | Tree                                           | ~                                 | ļ                            | Analyzer手             | ≦動実行                                                       |
| submitted_to                                   | localhost                                      | ~                                 | 」 (自動実行に                     | ま新たに化                 | 乍成されたRunのみ                                                 |
| Priority                                       | normal                                         |                                   | 1                            |                       |                                                            |
|                                                |                                                |                                   |                              |                       |                                                            |
|                                                | Analyze                                        |                                   |                              |                       |                                                            |

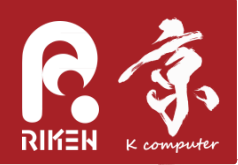

Analyzer登録実行デモ

Analyzer実行結果(作業ディレクトリの構造)

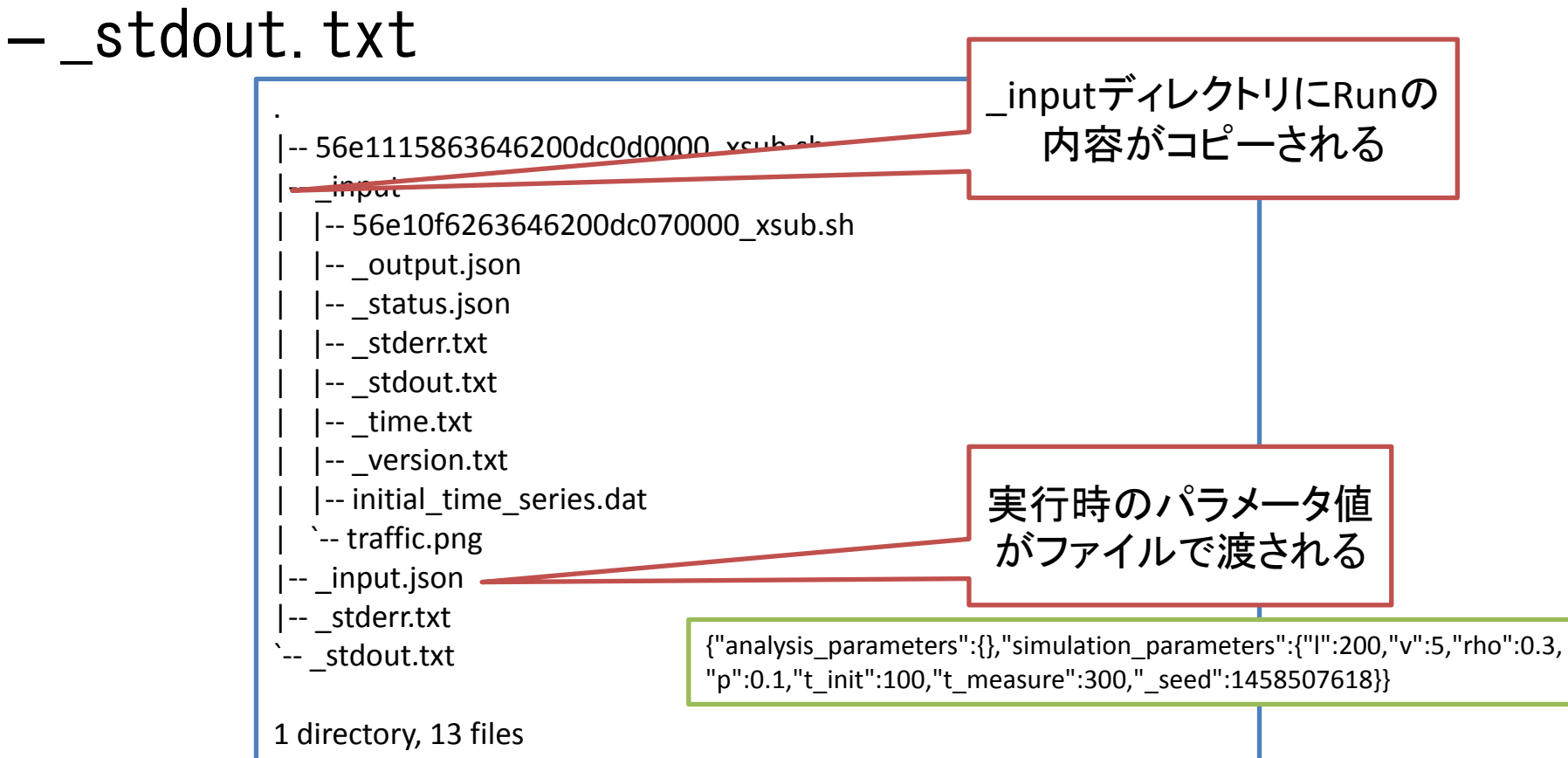

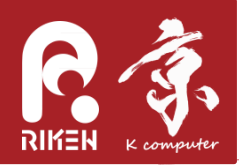

- Analyzer登録(web)
  - ParameterSetに対するAnalyzerを登録する
  - Simulator Aboutタブページの最下部「New Analyzer」ボタンを押す
  - 内容入力

| 設定項目          | 内容               |  |  |
|---------------|------------------|--|--|
| Name          | TreePS           |  |  |
| Туре          | on_parameter_set |  |  |
| Command       | tree             |  |  |
| Input Type    | Argument         |  |  |
| Auto run      | yes              |  |  |
| Executable_on | localhost        |  |  |

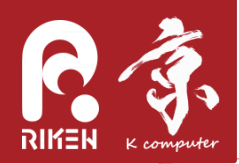

• Analyzer 実行

| OACIS Simulators F                      | Runs Analyses           | Hosts Logs        |                     |                |                                         | Document                                 | t    |
|-----------------------------------------|-------------------------|-------------------|---------------------|----------------|-----------------------------------------|------------------------------------------|------|
| Simulators / Nagel_Schi                 | reckenberg / Para       | m:56e10f626364620 | 00dc060000          |                |                                         |                                          |      |
| Parameter<br>/home/oacis/oacis/pul      | Set<br>blic/Result_deve | lopment/5625a     | a553393936008803000 | 0/56e10f626364 | l6200dc060000                           |                                          |      |
| About Runs Anal                         | yses Plot               |                   |                     |                |                                         |                                          |      |
| List of Analyses<br>Show 10 v entries 2 |                         |                   |                     |                |                                         |                                          |      |
| Ar                                      | alysisID                | analyzer          | parameters          | status         | version $\Rightarrow$                   | updated_at 🗸                             |      |
| Showing 0 to 0 of 0 entries             |                         |                   |                     |                |                                         | Previous Next                            |      |
| Create Analysis                         |                         |                   |                     |                |                                         |                                          |      |
| Analyzer                                | TreePS                  |                   |                     | Ar             | alvzer手重                                | かま行                                      |      |
| submitted_to                            | localhost               |                   | (自動実行               | は新たに           | 作成され                                    | t-ParameterSet                           | に限る) |
| Priority                                | normal                  |                   |                     | 100007721      |                                         |                                          |      |
|                                         | Analyze                 |                   |                     |                |                                         |                                          |      |
| Results                                 |                         |                   |                     |                |                                         |                                          |      |
|                                         |                         |                   |                     |                | OACIS: Version v2.<br>Send your feedbac | .4.0<br>ck to oacis-dev@googlegroups.com | 1    |

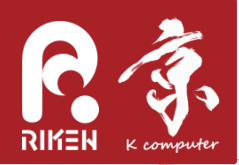

Analyzer登録実行デモ

Analyzer実行結果(作業ディレクトリの構造)
 stdout.txt

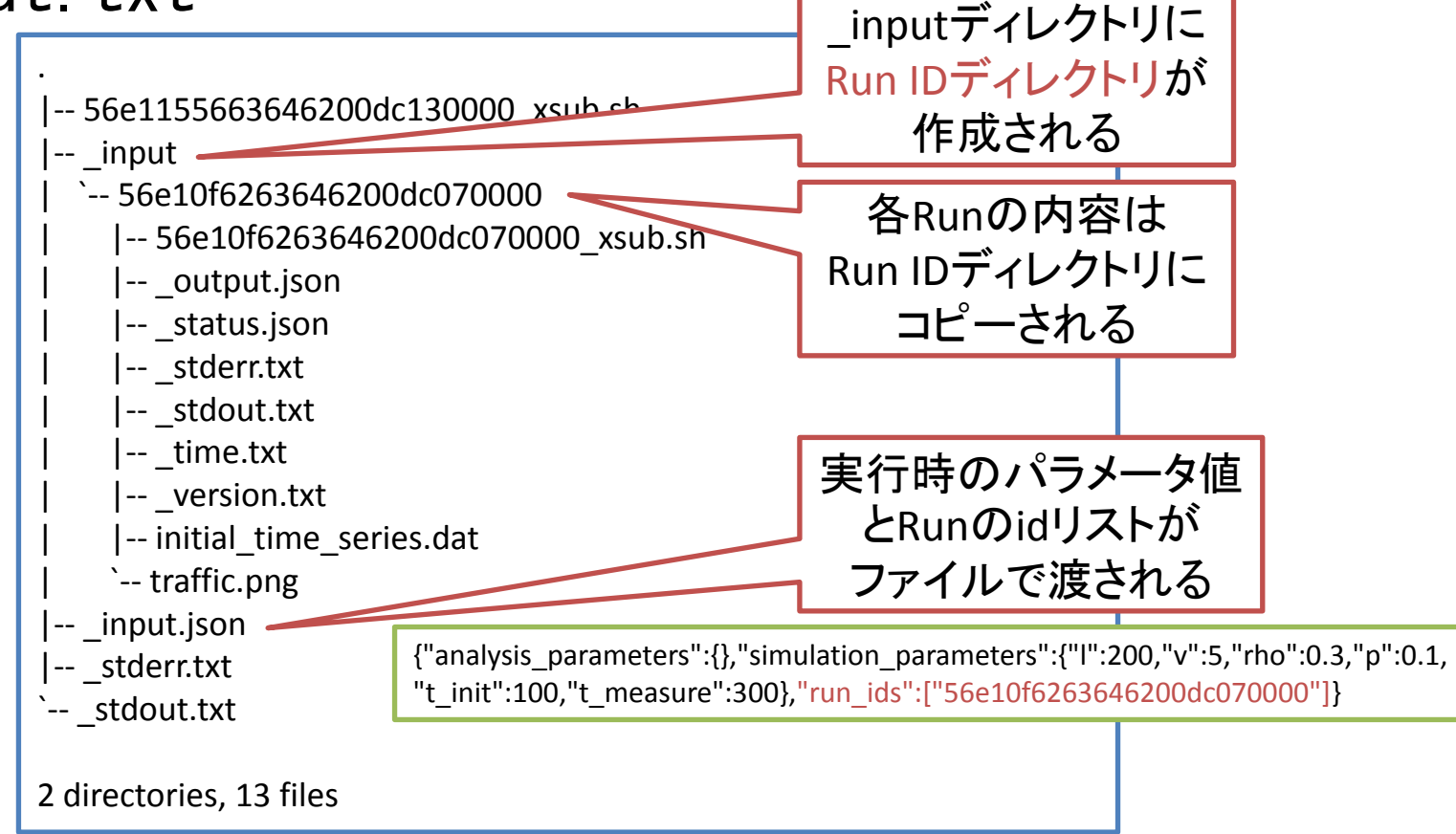

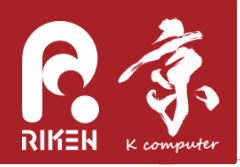

- Analyzer 自動実行
  - - 自動実行はAnalyzer登録後、新たに作成された
     ParameterSetやRunに対して実行される
- TreeとTreePSの自動実行デモ
  - -新たなParameterSetとRunを作成
  - Analyzerが自動実行されたことを確認

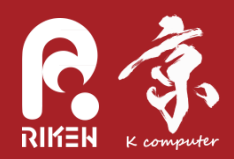

#### Host登録

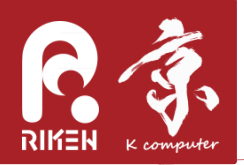

Host 登録の 手順

ホストの登録は以下の手順で行う

- 鍵認証でリモートログインできるようにする
  - パスフレーズが必要な場合は、ssh-agent を利用してパスフレー ズを入力した状態でOACISを再起動
  - Macであればキーチェーンアクセスにパスフレーズを入力すれば OK
- xsubを導入する
- OACISにホストを登録する

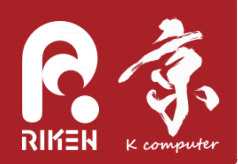

# xsubとは?

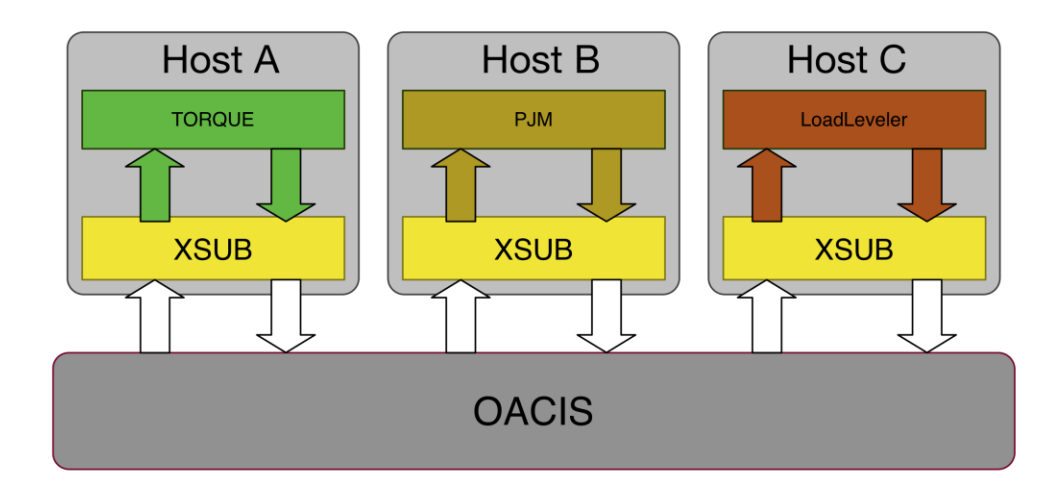

- ジョブスケジューラは仕様が様々で、方言も存在
- その違いを吸収するためのスクリプトをリモートホストにおいて、OACISからは `xsub`, `xstat`, `xdel`という統一したコマンドを呼べるようにしている
- 現在はRubyで実装されている(が、将来はpythonで 実装したい…)

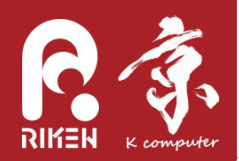

#### **Create New Runs**

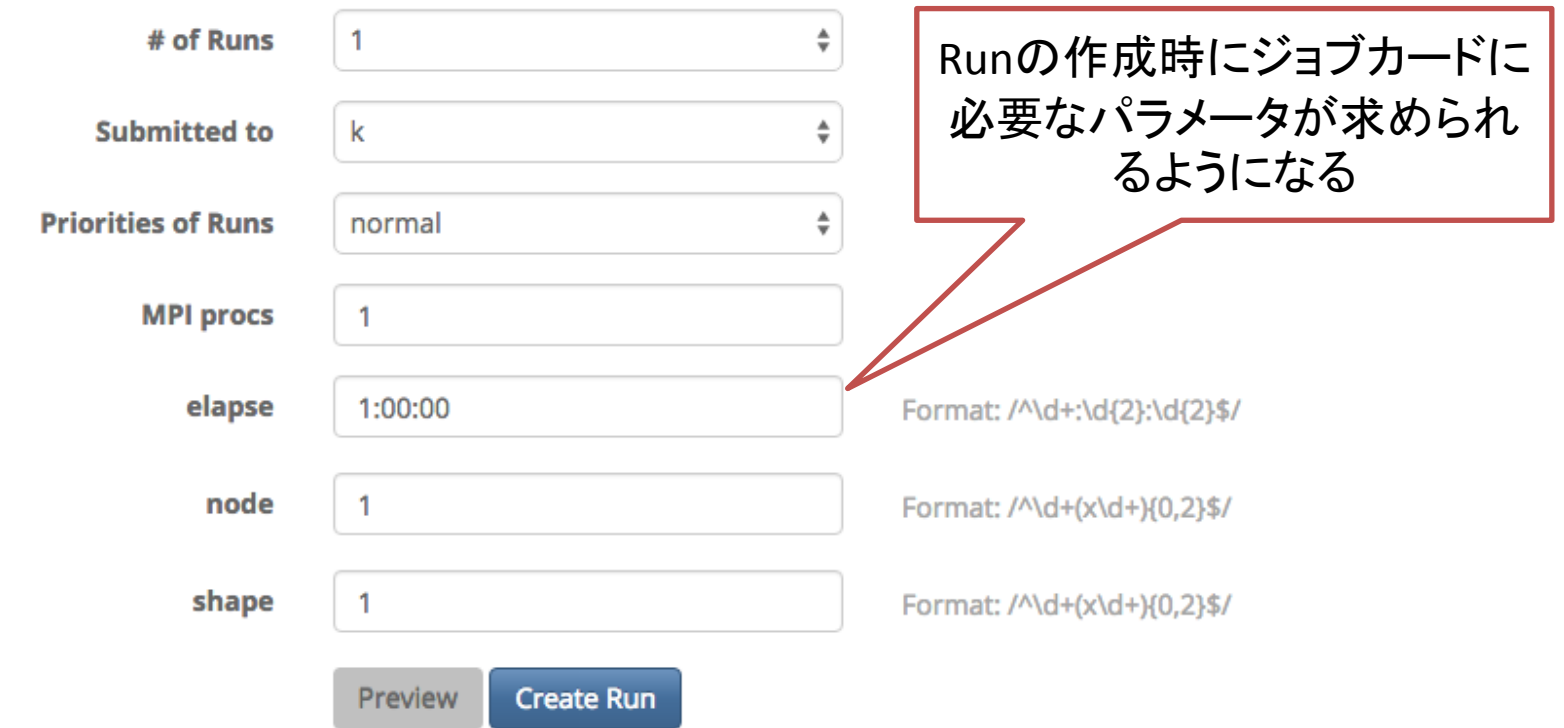

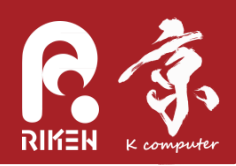

xsubの導入

- リモートホストで
  - -git clone <u>https://github.com/crest-</u> cassia/xsub.git
- .bash\_profile を編集。(OACISはリモートログイン んするときにbashログインシェルからコマンドを実 行する)

export PATH="\$HOME/xsub/bin:\$PATH" export XSUB\_TYPE="torque"

 現状、サポートされているのは、none, torque, FX10, K, SR16000, FOCUSスパコンのみ。必要 に応じて追加するので、ご相談ください

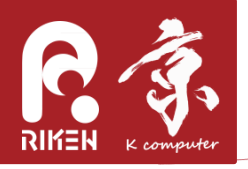

OACISへのホストの登録

OACIS Simulators Runs Analyses Hosts

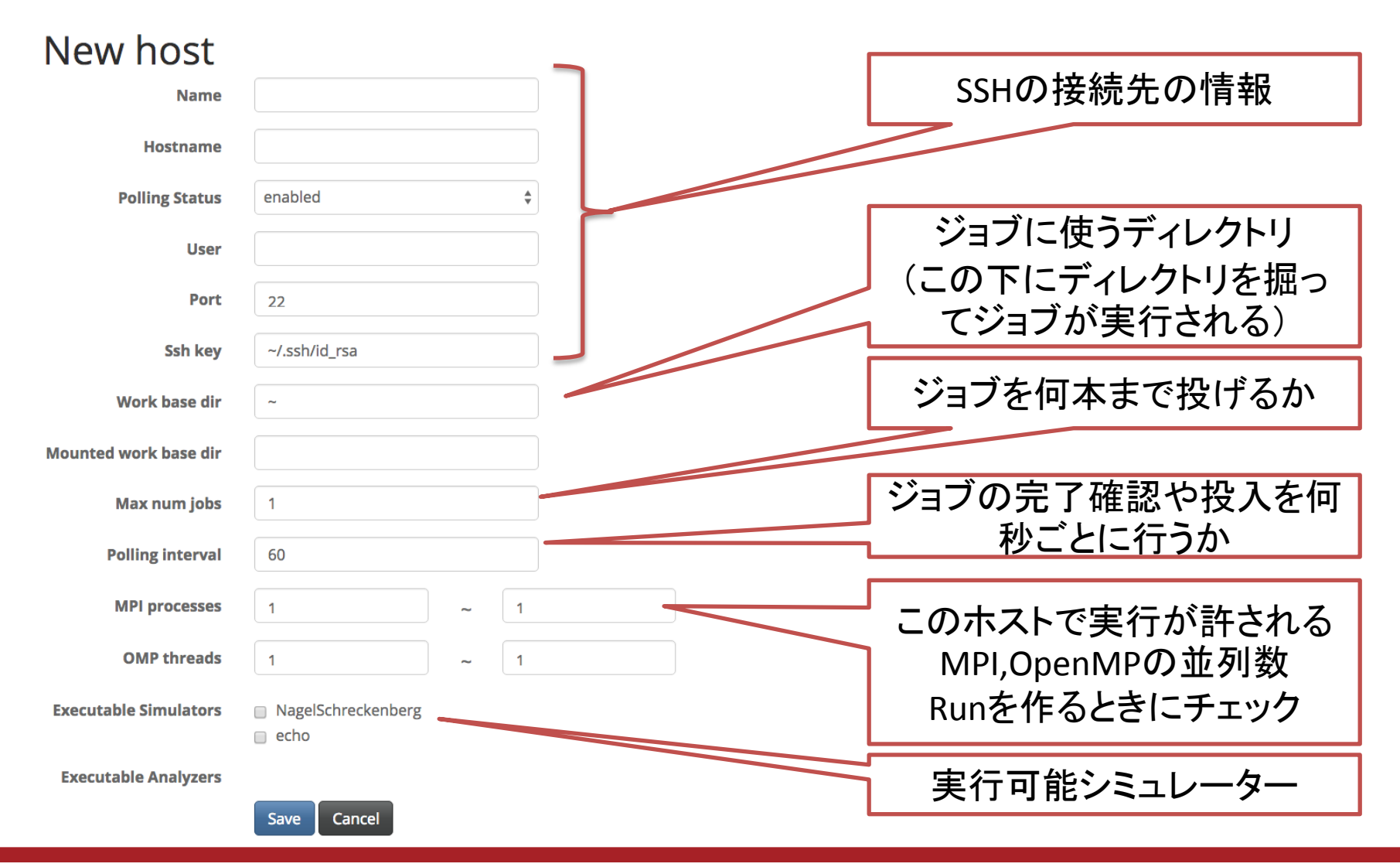

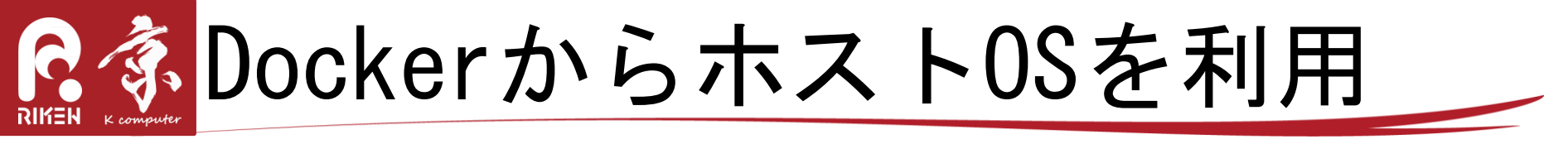

#### • Docker上で稼働しているOACISからホストOS上でシ ミュレーションを実行する場合

docker exec -u oacis oacis\_tutorial cat /home/oacis/.ssh/id\_rsa.pub >> ~/.ssh/authorized\_keys chmod 600 ~/.ssh/authorized\_keys

# 接続のテスト docker exec -it -u oacis oacis\_tutorial ssh \$USER@`hostname` # ホストOSに接続できていたら exitで抜ける

# xsubの導入 git clone <u>https://github.com/crest-cassia/xsub.git</u> ~/xsub

# .bashrcを編集し以下の2行を追加 export PATH="\$HOME/xsub/bin:\$PATH" export XSUB\_TYPE="none" # xsubの導入をテスト docker exec -it -u oacis oacis tutorial ssh \$USER@`hostname` 'bash -l -c xstat'

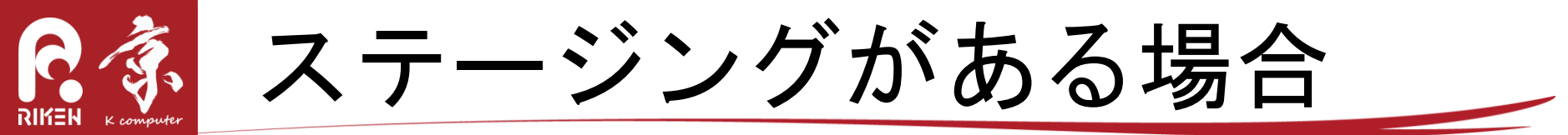

- ・ プリプロセスで実行プログラムなど必要なものをす
   べて、カレントディレクトリにコピー
- 実行コマンドをカレントディレクトリからのコマン
   ドにする

mpiexec -n \$OACIS\_MPI\_PROCS ./a.out

カレントディレクトリのファイルすべてをステージ
 イン、ステージアウトする仕様
 – ランクディレクトリ未対応

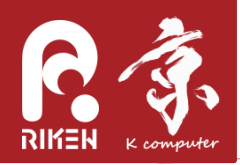

- PS一括作成
  - -100以上のPSを作成するのはwebからでは不可能
    - ・150通りxRun4個を作成する場合

$$-v = [1, 2, 3, 4, 5]$$

- rho =
 [0. 05, 0. 1, 0. 15, 0. 2, 0. 25, 0. 3, 0. 35, 0. 4, 0. 45, 0. 5]
- p = [0. 1, 0. 2, 0. 3]

docker exec -- it -- u oacis oacis\_tutorial bash -- I

cd oacis

./bin/oacis\_cli create\_parameter\_sets -s 5625a5533939360088030000 -i

'{"l":200,"v":[1,2,3,4,5],"rho":[0.05,0.1,0.15,0.2,0.25,0.3,0.35,0.4,0.45,0.5],"p":[0.1,0.2,0.3],"t\_init":100,"t\_measure":300}' -r '{"num\_runs":4,"mpi\_procs":0,"omp\_threads":0,"priority":1,"submitted\_to":"5625a4703939360088000000","host\_parameters":null}' -o ps.json

#### -Simulator idの調べ方

mongo --eval "db = db.getSiblingDB('oacis\_development'); db.simulators.find({¥"name¥":¥"Nagel\_Schreckenberg¥"}).map (function(u) {return u.\_id;})[0]" #ObjectId(" 5625a5533939360088030000 ")

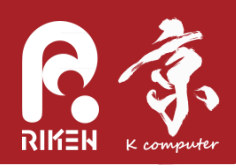

- RunやAnalyzerのリプレイス
  - シミュレータの仕様変更(バージョンアップ)などの 理由で既存のRunを同じ条件で再実行
  - 既存のRunは削除される
    - Nagel\_Schreckenbergの全Run,終了したRun,失敗したRunを入れ替える

```
docker exec --it --u oacis oacis_tutorial bash --l
cd oacis
# all runs
./bin/oacis_cli replace_runs -s 5625a5533939360088030000 -q simulator_version:version1
# runs where they are finished
./bin/oacis_cli replace_runs -s 5625a5533939360088030000 -q simulator_version:version1 status:finished
# runs where they are failed
./bin/oacis_cli replace_runs -s 5625a5533939360088030000 -q simulator_version:version1 status:finished
# runs where they are failed
```

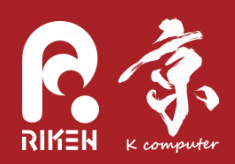

まとめ

- Simulator登録、Host登録、Analyzer登録のデモを行った
   ニれらの登録は煩雑だが、一度登録すれば便利に使う
   ことができる
- ・ メーリングリスト

- oacis-users@googlegroups.com

- アップデートの通知など
- 開発者への連絡・質問
   oacis-dev@googlegroups.com

⇒ Session 3 では各自の環境に合わせたOACISのセット アップ・運用の相談を受け付けます